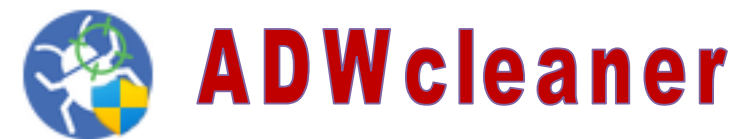

Le nettoyeur de logiciels publicitaires le plus populaire au monde détecte et supprime les programmes et des logiciels indésirables, vous garantissant une expérience en ligne optimale et sans tracas. Il supprime également des indésirables qui peuvent influer sur le fonctionnement de l'ordinateur.

Ces fichiers indésirables que l'on récupère via Internet ne sont pas toujours interceptés par l'Antivirus.

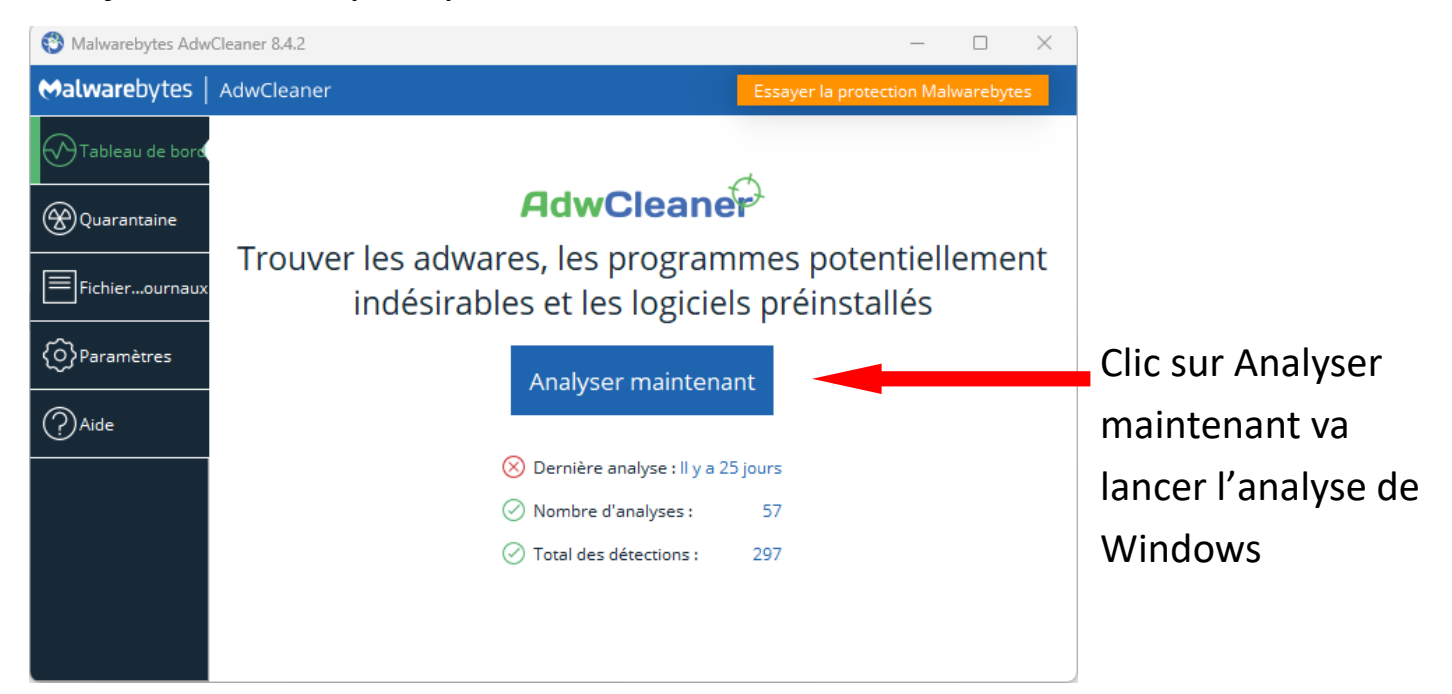

| 🚸 Malwarebytes AdwCleaner 8.4.2 |                                           |          |                   |           |          | × |
|---------------------------------|-------------------------------------------|----------|-------------------|-----------|----------|---|
| <b>⇔alware</b> bytes            | AdwCleaner                                |          | Essayer la protec | tion Malv | varebyte | s |
| Tableau de bord                 | Analyse en cours                          |          |                   |           |          |   |
| Quarantaine                     |                                           |          |                   |           |          |   |
| Fichierournaux                  | Analyse                                   |          |                   |           |          |   |
| OParamètres                     | Temps écoulé :                            | 00:00:20 |                   |           |          |   |
| Aide                            | Objets analysés :                         | 31 057   |                   |           |          |   |
|                                 | Éléments détectés :                       | ⊗ 3      |                   |           |          |   |
|                                 | Éléments de logiciel préinstallé détectés | : 0      |                   |           |          |   |
|                                 |                                           |          |                   |           |          |   |
|                                 |                                           |          |                   |           |          |   |
|                                 |                                           |          |                   |           |          |   |
|                                 |                                           |          |                   | Ar        | nuler    |   |

## Résultat de l'analyse

Si ADWcleaner a trouvé quelque choses il présente les indésirables dans cette fenêtre et si l'élément n'est pas coché, faîtes le avant de cliquer sur « Quarantaine »

| 🍄 Malwarebytes Adw   | Cleaner 8.4.2                                                                                                    |                                 |                                          |                            |                  | ×    |
|----------------------|----------------------------------------------------------------------------------------------------|---------------------------------|------------------------------------------|----------------------------|------------------|------|
| <b>⇔alware</b> bytes | AdwCleaner                                                                                                    |                                 | Essayer la prote                         | ection Mal                 | warebyte         | s    |
| Tableau de bord      | Résultats de l'analyse<br>PUP et adwares 6                                                                                    |                                 |                                          |                            |                  |      |
| Quarantaine          | Sélectionnez les éléments que vous souhaitez mettre<br>Quarantaine » pour déplacer les éléments vers la qua<br>définitivement | e en quaranta<br>arantaine, d'o | aine et désactiver<br>où vous pourrez le | •. Cliquez e<br>es supprim | nsuite su<br>Ier | ır « |
| Fichierournaux       | Éléments trouvés : 3                                                                                                    |                                 |                                          |                            |                  |      |
|                      | Type 🗠                                                                                                    | Détails                         |                                          |                            |                  |      |
|                      | PUP.Optional.AdvancedSystemCare                                                                                               | 3 éléments t                    | rouvés                                   |                            |                  |      |
| Aide                 |                                                                                                    |                                 |                                          |                            |                  |      |
|                      |                                                                                                    |                                 |                                          |                            |                  |      |
|                      |                                                                                                    |                                 |                                          |                            |                  |      |
|                      |                                                                                                    |                                 |                                          |                            |                  |      |
|                      |                                                                                                    |                                 |                                          |                            |                  |      |
|                      |                                                                                                    |                                 | Annuler                                  | Qua                        | rantaine         |      |

En cliquant sur « Quarantaine » vous obtenez ce message qui prévient que le programme va fermer tout ce qui est démarré pour effectuer la mise en quarantaine ce qui laisse le temps de faire une sauvegarde pour le travail en cours et cliquez sur continuer

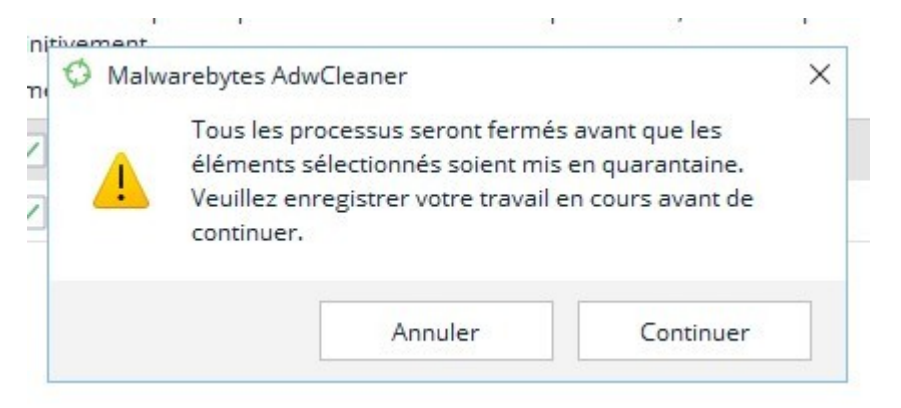

| 😵 Malwarebytes Adw   | Cleaner 8.4.2 |                                                                 |                 |                | - 🗆 X                                                                                          |
|----------------------|---------------|-----------------------------------------------------------------|-----------------|----------------|------------------------------------------------------------------------------------------------|
| <b>⇔alware</b> bytes | AdwCleaner    |                                                                 |                 | Essaye         | r la protection Malwarebytes                                                                   |
| Tableau de bord      |               | $\bigcirc$                                                      |                 | Fermer $	imes$ | Fini, le nettoyage.<br>Passez à la<br>prévention                                               |
| Quarantaine          |               | Le nettoyage est termin                                         |                 |                | Malwarebytes Premium<br>bloque les menaces avant<br>qu'elles n'atteignent votre<br>ordinateur. |
| O Paramètres         |               | Durée de l'analyse :                                            | 00:00:23        |                | TENIR UN ESSAI GRAT                                                                            |
| Aide                 |               | Objets analysés :<br>Éléments détectés :<br>Éléments corrigés : | 32104<br>3<br>3 |                |                                                                                                |
|                      |               | Afficher le fichier j                                           | ournal          |                |                                                                                                |

Fin de l'opération, cliquez sur la croix en haut à droite pour fermer le programme